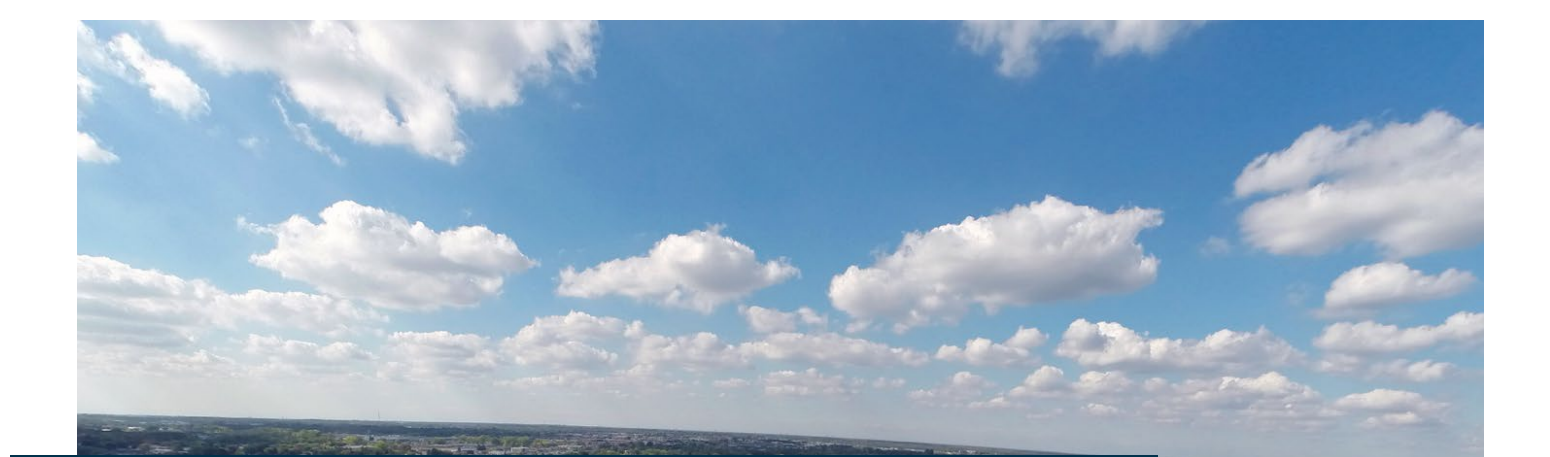

### CARTE INTERACTIVE ZONAGE

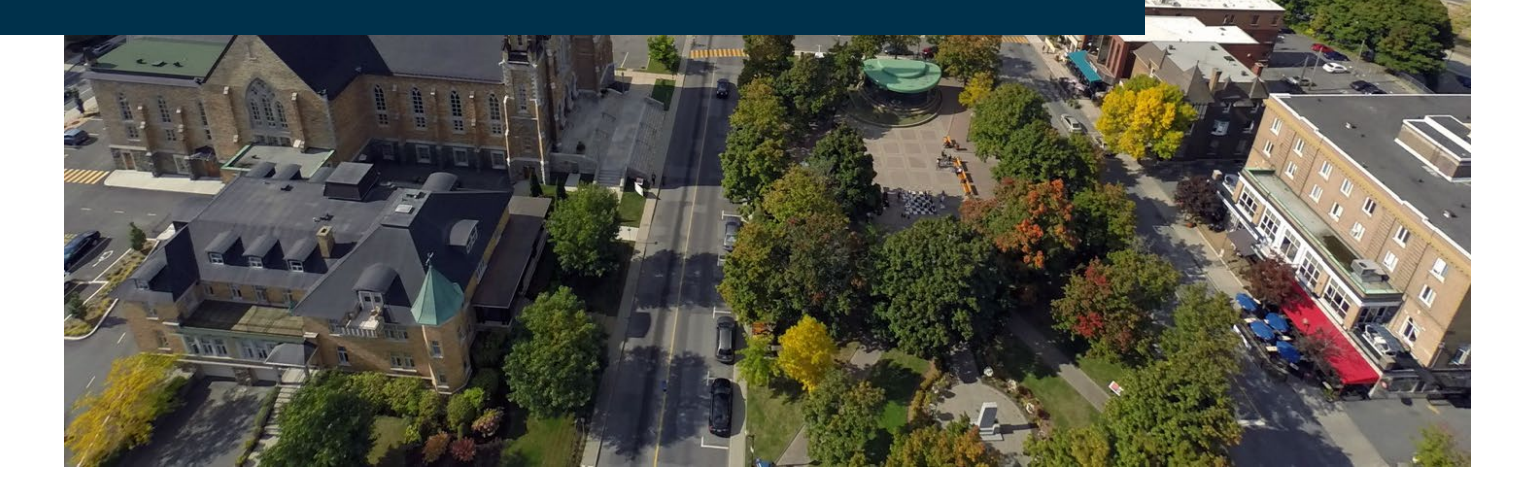

### GUIDE DE L'UTILISATEUR

Avril 2022

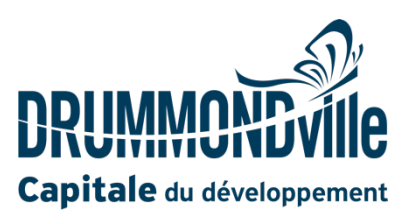

#### INTRODUCTION

Avec ce guide, vous serez initié aux différentes fonctionnalités de notre carte interactive de zonage disponible au <u>drummondville.ca/cartezonage</u>. Vous apprendrez comment localiser, rechercher et consulter l'information sur le zonage de la Ville de Drummondville.

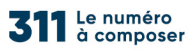

#### **INTERFACE DE LA CARTE**

L'image suivante montre les principales zones de la carte :

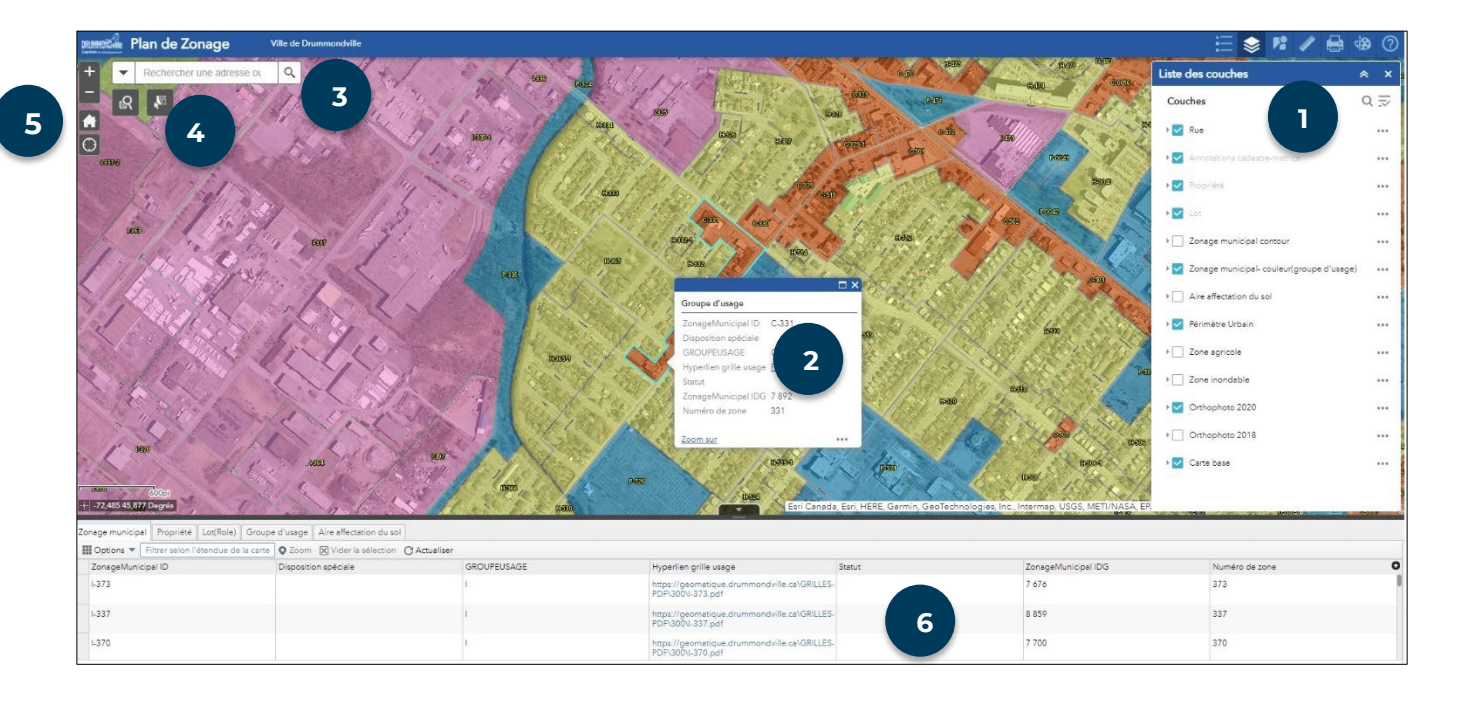

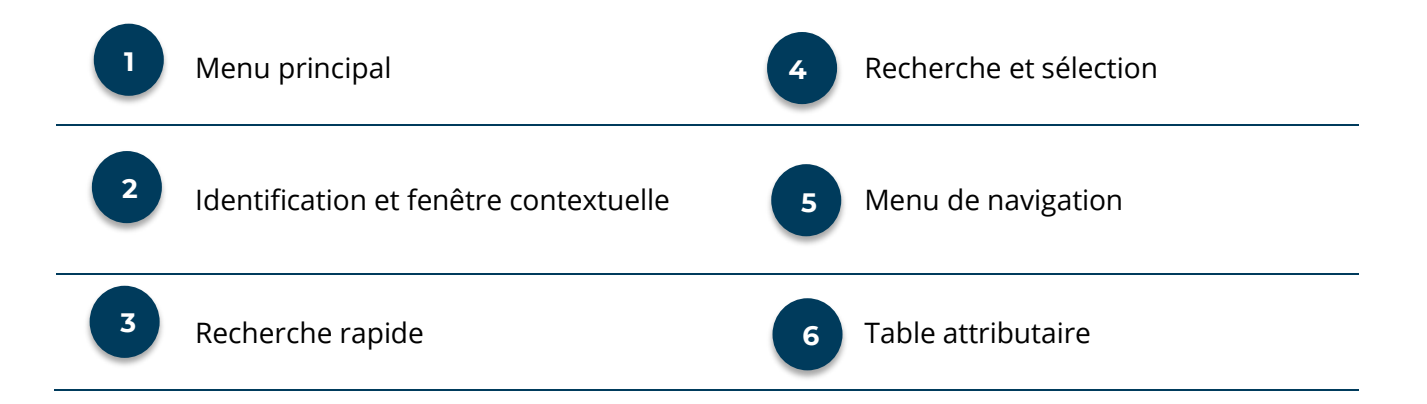

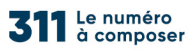

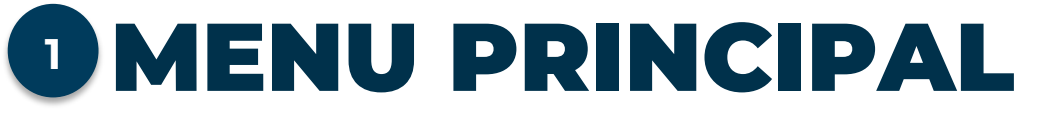

Le menu principal comporte 7 icônes :

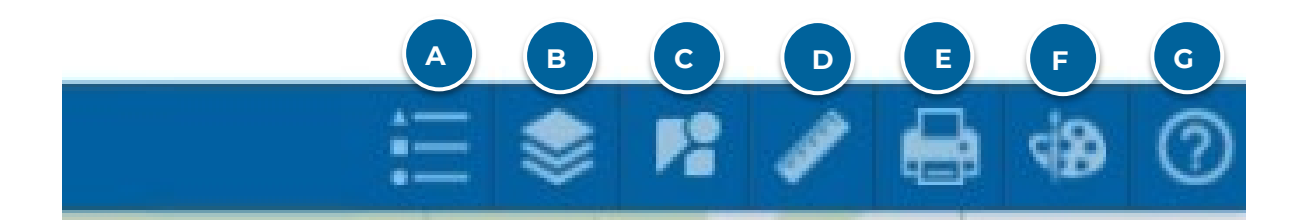

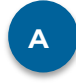

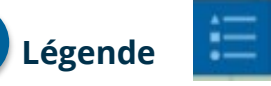

L'icône légende permet d'afficher la légende des éléments actifs dans la liste des couches d'information :

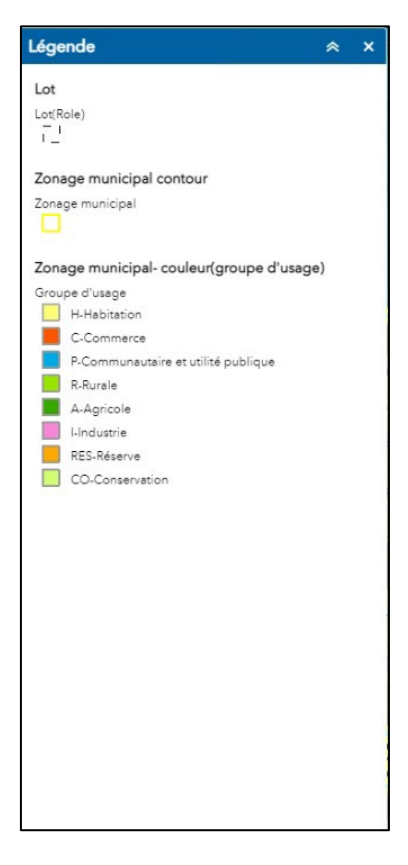

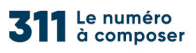

#### В

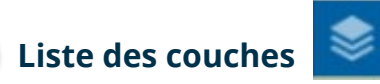

La liste des couches d'information contient l'ensemble des éléments disponibles dans la carte. Il est possible d'activer ou de désactiver l'affichage d'une couche en cochant ou en décochant la case à gauche du nom de la couche.

#### 1 **c** Google Street View

Permet d'ouvrir dans un nouvel onglet l'application Street View de Google. Pour ce faire, cliquez sur l'icône et, ensuite, à un endroit sur la carte.

| 🗄 📚 🛤 🖌 🖶                                              | 4 | 0    |
|--------------------------------------------------------|---|------|
| Liste des couches                                      | * | ×    |
| Couches                                                | Q | Ņ    |
| ▶                                                      |   | •••• |
| ▶ Annotations cadastre-matrice                         |   |      |
| → 🔽 Lot                                                |   | •••  |
| ▶                                                      |   | ***  |
| Plan d'implantation et d'intégration<br>architecturale |   |      |
| ▶  Zone agricole                                       |   |      |
| ▶  Zonage municipal                                    |   | •••  |
| ▶ 🛃 Zonage municipal- couleur                          |   |      |
| ▶                                                      |   | •••  |
| ▶ □ Carte base                                         |   | •••  |
| ▶ Orthophoto2020                                       |   | •••  |
|                                                        |   |      |

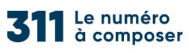

#### D Outils de mesure

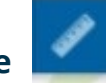

Cette fonction est utilisée afin de calculer une superficie, une distance ou encore pourobtenir les coordonnées géographiques d'un point. Il est également possible de sélectionner l'unité de mesure voulue.

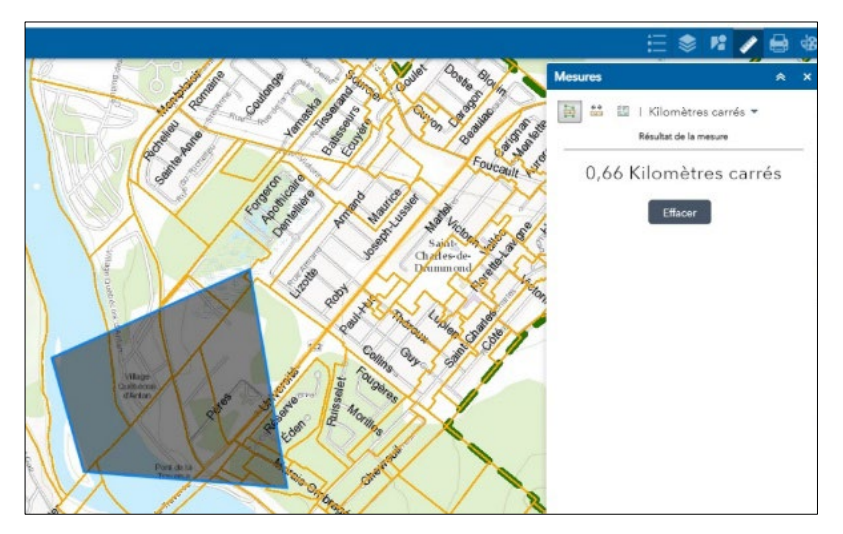

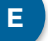

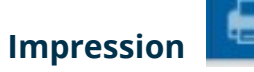

Permet de préparer la zone de la carte pour l'impression. Il y a quatre mises en page différentes et huit formats disponibles.

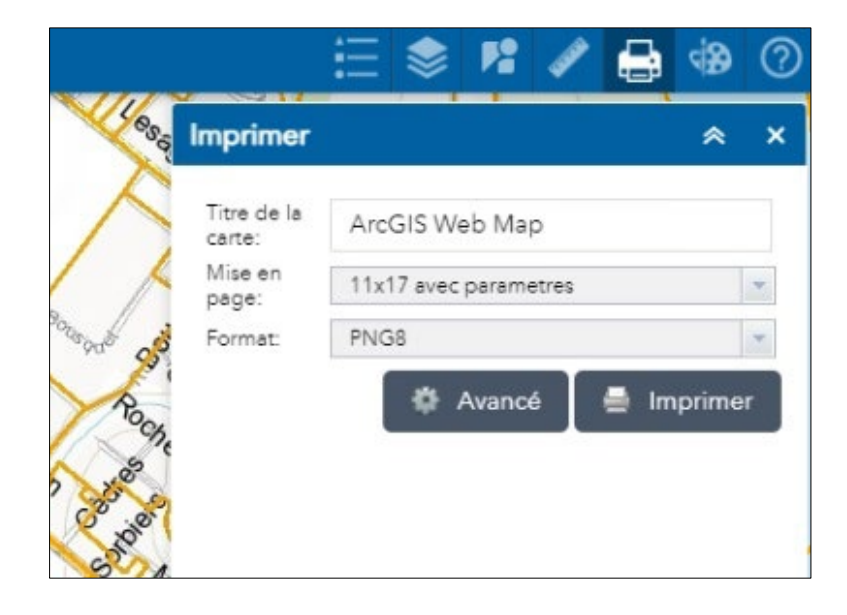

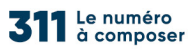

#### F

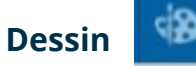

Il est possible d'ajouter des dessins à la carte en utilisant l'icône de dessin. Une fois le mode de dessin choisi, certaines options deviennent disponibles, comme l'affichage des mesures ou encore la création d'une zone tampon.

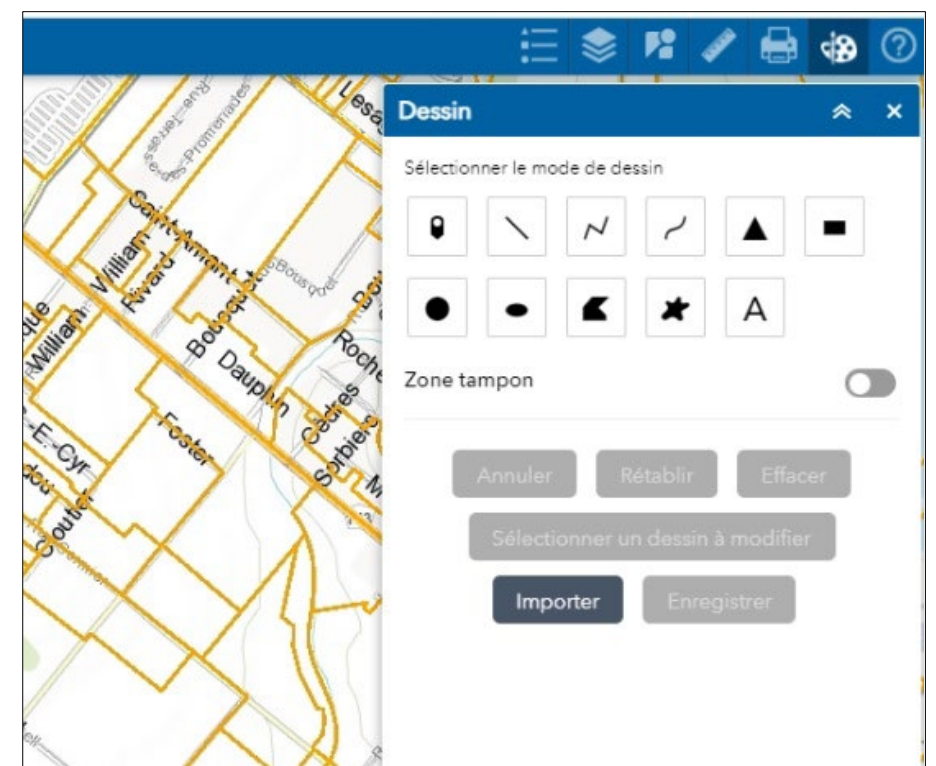

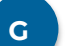

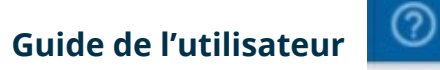

Pour consulter le Guide de l'utilisateur, cliquez sur l'icône en haut à droite.

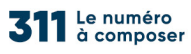

## 2 IDENTIFICATION ET FENÊTRE CONTEXTUELLE

Vous pouvez afficher les données attributaires liées aux éléments cartographiques en cliquant à un endroit de la carte. Une fenêtre apparaîtra alors, vous permettant de consulter les différents éléments disponibles à cet endroit.

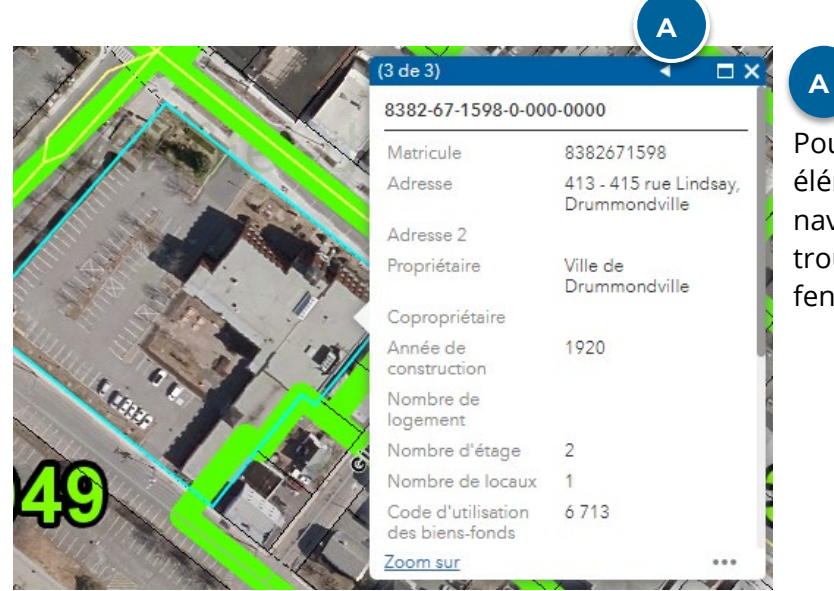

Pour visualiser les différents éléments, utilisez les flèches de navigation gauche-droite qui se trouvent dans l'entête de la fenêtre.

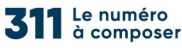

...

#### Grille des spécifications

#### <u>du zonage</u>

Pour afficher la grille des spécifications d'une zone, cliquez sur le lien dans la fenêtre d'identification.

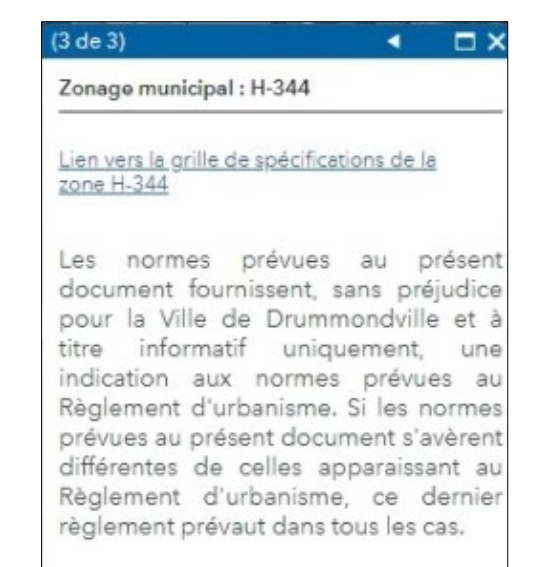

Zoom sur

| Di  |                                                     |              |              |          |  |   |              |  |
|-----|-----------------------------------------------------|--------------|--------------|----------|--|---|--------------|--|
|     |                                                     | GRILLE DES U | ISAGES ET DE | S NORMES |  |   |              |  |
| 1.3 | CLASSES D'USAGES PERMIS                             |              |              |          |  |   |              |  |
|     | H : HABITATION                                      |              |              |          |  |   |              |  |
| 1.1 | H-1: Unitaminale                                    | •            |              |          |  |   | —            |  |
| 1   | P-2 : Bifamilale                                    | _            |              |          |  |   |              |  |
|     | H-3 : Midlifamiliala (4 à 8 lanamanta)              |              | + +          |          |  | - |              |  |
| 1   | H-5 - Multifamiliale (9 à 13 Ionamente)             |              |              |          |  |   | <del> </del> |  |
| 1   | H.6 : Multifamiliale (13 internets et ±)            |              |              |          |  |   | +            |  |
| 1   | H-7 - Habitation mobile                             | -            |              |          |  |   | <u> </u>     |  |
| 1   | H-8 : Habitation collective                         |              |              |          |  |   | +            |  |
|     | C : COMMERCE                                        |              |              |          |  |   |              |  |
| l S | C-1 : Commerce de voisinage                         |              |              |          |  |   |              |  |
| 5   | C-2 : Commerce local                                |              |              |          |  |   | t            |  |
| H   | C-3 : Bureau                                        |              |              |          |  |   | <u> </u>     |  |
| Σ   | C-4 : Commerce artériel léger                       |              |              |          |  |   | <u> </u>     |  |
| ~   | C-5 : Commerce artériel lourd                       |              |              |          |  |   | <u> </u>     |  |
| 1 8 | C-6 : Commerce de services pétroliers               |              |              |          |  |   | <u> </u>     |  |
|     | C-7 : Commerce lié à la construction                |              |              | 8        |  |   |              |  |
| 1 8 | C-8 : Commerce de vente en gros                     |              |              |          |  |   |              |  |
| 1.0 | I : INDUSTRIE                                       |              |              |          |  |   |              |  |
| ¥   | I-1 : Industrie de prestige                         | 1            |              |          |  |   |              |  |
| S   | I-2 : Industrie légère                              |              |              |          |  |   |              |  |
| -   | I-3 : Industrie semi-lourde                         |              |              |          |  |   |              |  |
| D D | I-4 : Industrie lourde                              |              |              |          |  |   |              |  |
| 10  | I-5 : Industrie de l'extraction                     |              | 2            |          |  |   |              |  |
| Ш   | P : COMMUNAUTAIRE ET UTILITÉ PUBLIQUE               |              |              |          |  |   |              |  |
| S   | P-1 : Communautaire institutionnel et administratif |              |              |          |  |   |              |  |
| 2   | P-2 : Communautaire récréatif                       | _            |              | 24       |  |   |              |  |
| 15  | P-3 : Utilité publique légère                       |              |              |          |  |   |              |  |
| 0   | P-4 : Utilité publique lourde                       | _            |              | 8        |  |   |              |  |
| -   | P-5 : Utilité publique liée à la télécommunication  |              | · ·          | 2        |  |   |              |  |
|     | A : AGRICOLE                                        | _            |              |          |  |   |              |  |
|     | A-1 : Culture du sol                                | _            |              |          |  | 2 | <u> </u>     |  |
| 1   | A-2 : Bevage                                        | _            |              |          |  |   | -            |  |
| 1   | A-3 : Foresterie et sylviculture                    | _            |              |          |  |   | -            |  |
|     | A-4 : Activité de chasse et de pêche                |              |              |          |  |   |              |  |
|     | CO : CONSERVATION                                   |              |              |          |  |   | <u> </u>     |  |
| 1   | CO-1 : Conservation                                 | _            |              |          |  |   |              |  |
|     | USAGES SPECIFIQUEMENT PERMIS                        |              |              |          |  |   |              |  |

La fenêtre suivante apparaîtra avec les usages permis pour cette zone.

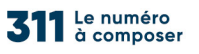

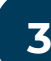

### **3 RECHERCHE RAPIDE**

La case de recherche, située en haut à gauche de la carte, vous permet de localiser une zone ou une adresse (Arcgis World Geocoding Service). Commencez à écrire l'adresse ou le numéro de zone, puis sélectionnez l'élément désiré dans le menu déroulant.

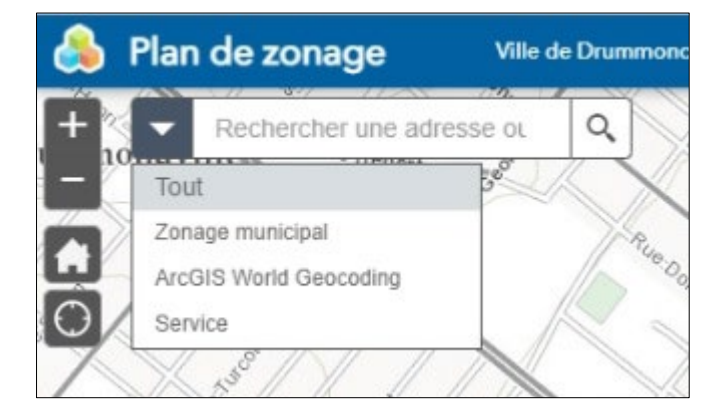

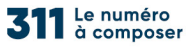

# RECHERCHE ET SÉLECTION

Outil de recherche

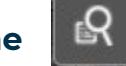

Vous pouvez utiliser cet outil pour effectuer 4 types de recherches prédéfinies, soit par zone ou groupe d'usage, par matricule, par lot ou par l'affectation du sol.

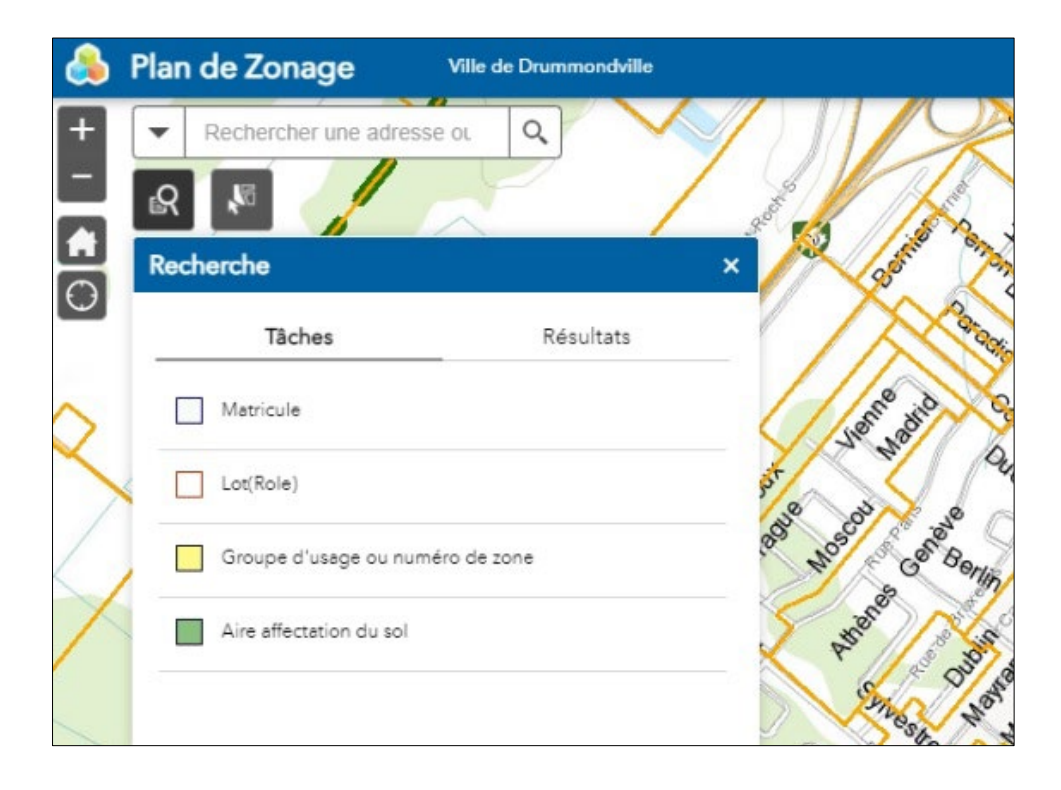

Par exemple, si vous cliquez sur « Matricule », la fenêtre suivante apparaîtra, vous permettant de choisir ou d'écrire le numéro de matricule à trouver. Ensuite, cliquez sur le bouton « Appliquer ».

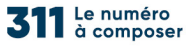

drummondville.ca

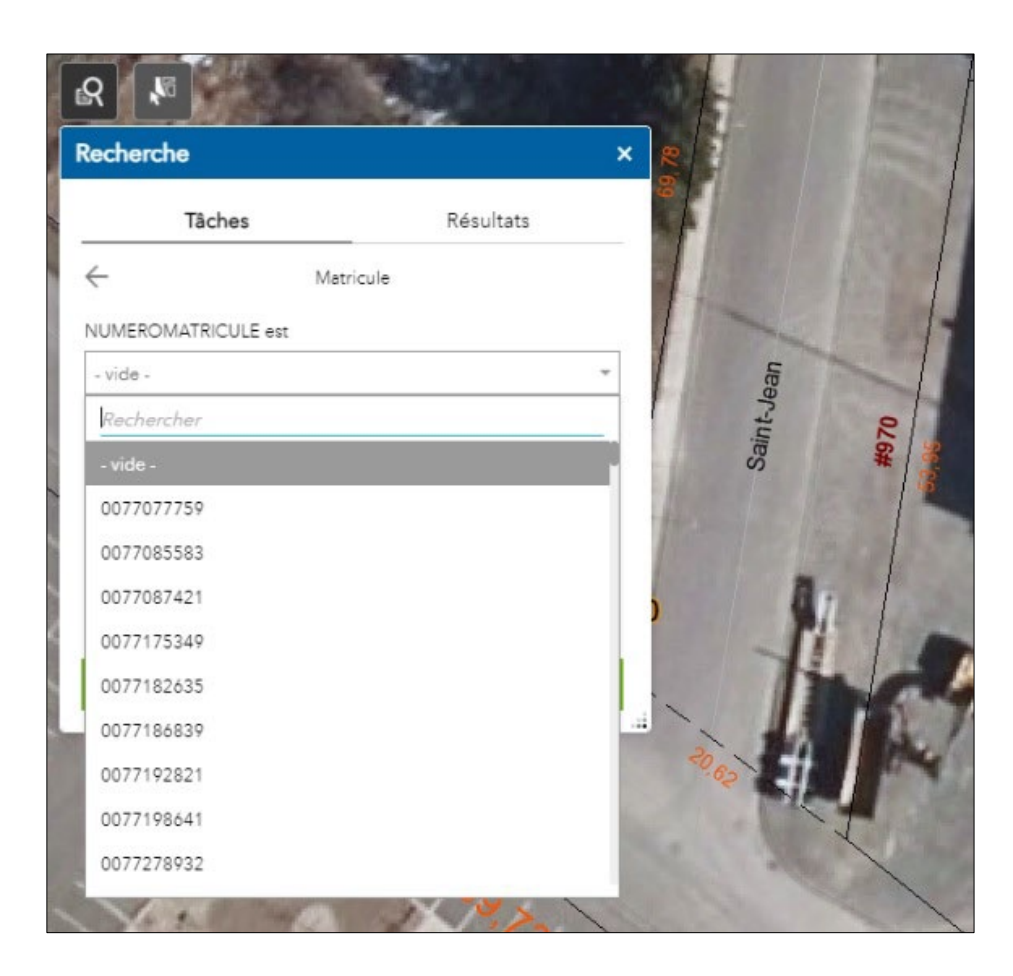

#### Le résultat sera montré et centré sur l'écran :

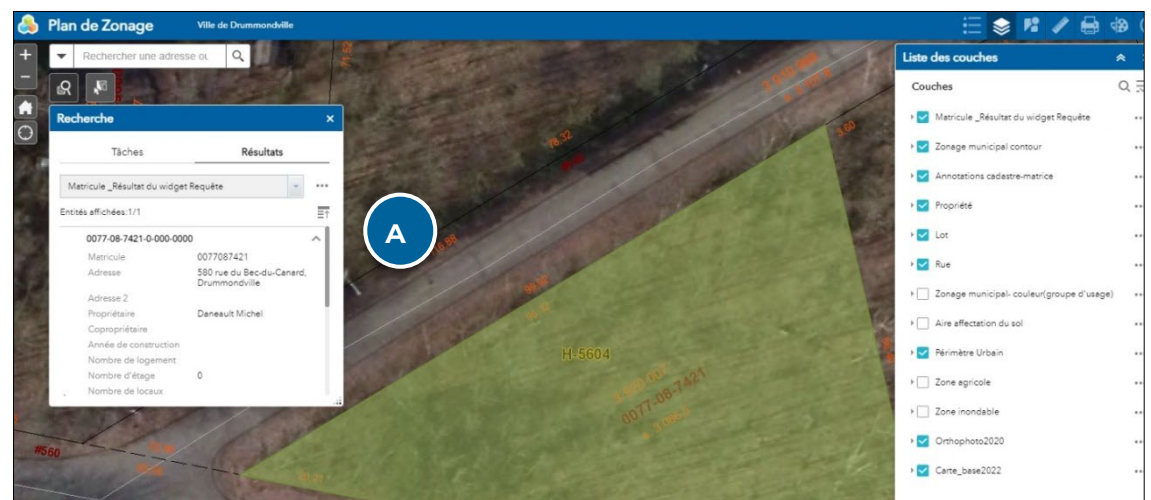

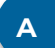

Cette fenêtre vous donne différentes options en cliquant sur les 3 petits points :

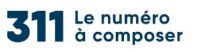

Il vous est possible de centrer (déplacer sur) et d'agrandir (zoom) la zone d'affichage, de surligner le résultat de la recherche (flash), d'afficher la fenêtre contextuelle ou la table attributaire et d'effacer le résultat.

#### Outil de sélection

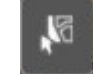

Cet outil vous permet de sélectionner des éléments sur

les couches de zonage municipal et de propriété à l'aide d'une zone de sélection.

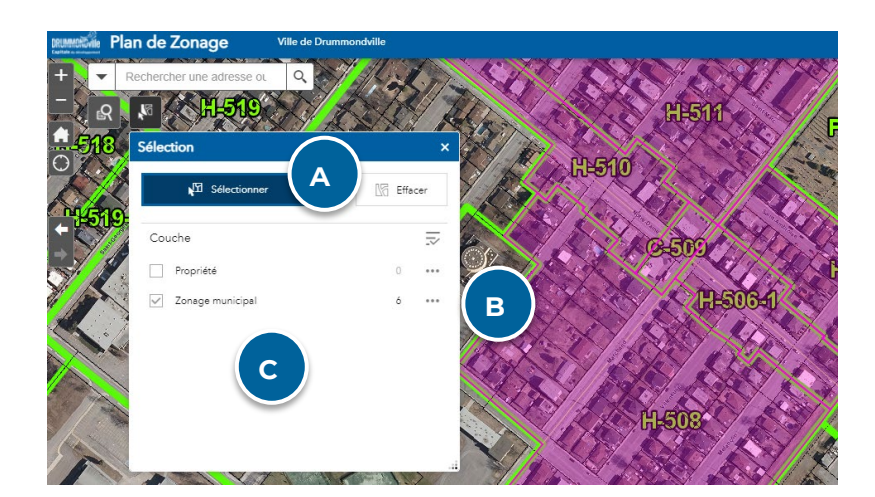

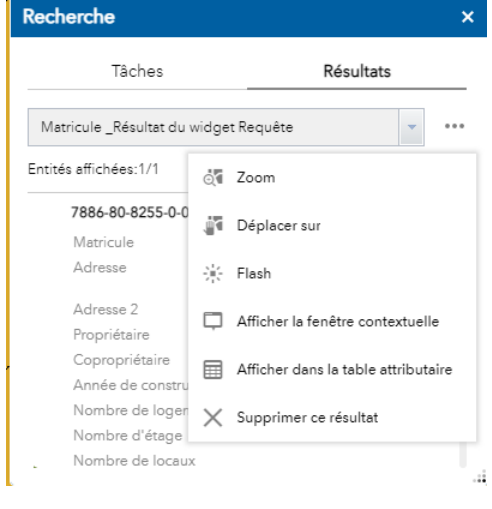

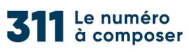

A

B

Vous pouvez choisir le type de géométrie de sélection en cliquant sur la petite flèche située à droite dans le rectangle « Sélectionner »

Cette fenêtre vous donne différentes options en

- Sélection
   ×

   Name
   Sélectionner
   Image: Selectionner par point

   Co
   Image: Sélectionner par rectangle
   0
   ...

   Image: Sélectionner par polygone
   6
   ...

   Image: Sélectionner par cercle
   Sélectionner par ligne
   ...
- Il vous est possible de centrer (déplacer sur) et d'agrandir (zoom) la zone d'affichage, de créer une couche avec le résultat de la sélection, d'afficher la table attributaire, de créer une zone tampon, de sélectionner à partir de la
- sélection et de supprimer le résultat.

cliquant sur les 3 petits points :

c En cliquant sur la ligne de résultat, vous pouvez voir chaque sélection individuellement :

| Sélection    |                  | ×   |
|--------------|------------------|-----|
| $\leftarrow$ | Zonage municipal |     |
| Н-511        |                  | ••• |
| Н-508        |                  | ••• |
| Н-506        |                  | ••• |
| Н-510        |                  | ••• |
| C-509        |                  | ••• |
| H-506-1      |                  | ••• |

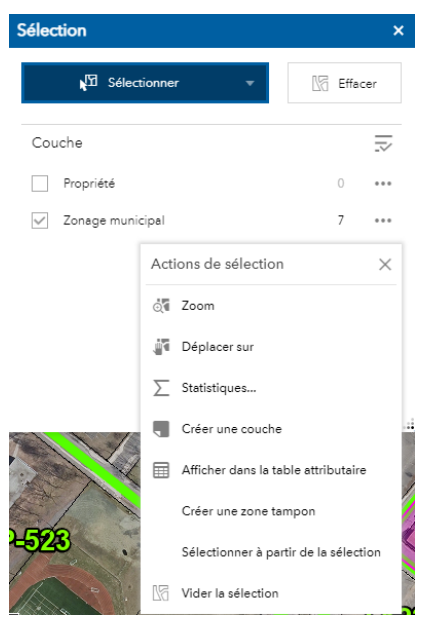

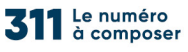

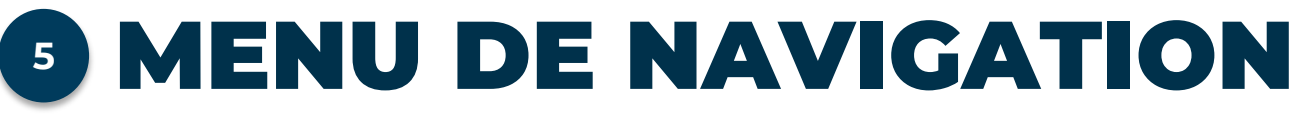

Ce menu contient différents outils de navigation sur la carte :

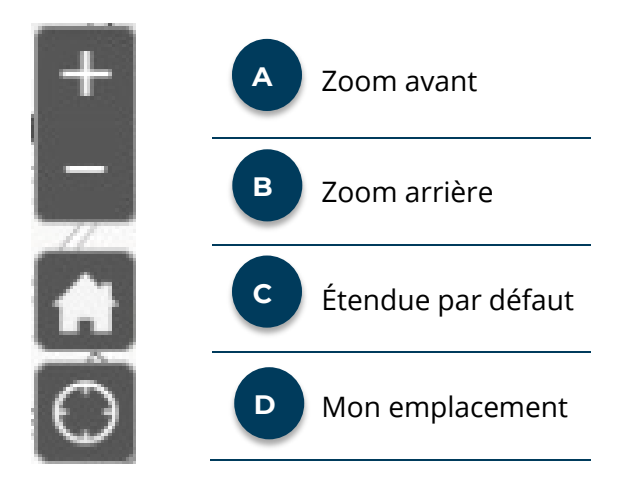

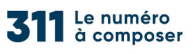

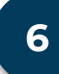

## **5 TABLE ATTRIBUTAIRE**

Cette section présente les informations attributaires liées aux quatre couches disponibles. Pour y accéder, cliquez sur le bouton suivant au bas de la carte :

A/1

#### Choisissez l'onglet associé à la couche désirée pour afficher ses attributs. Les couches disponibles sont : Zonage municipal, propriété, lot et affectation du sol.

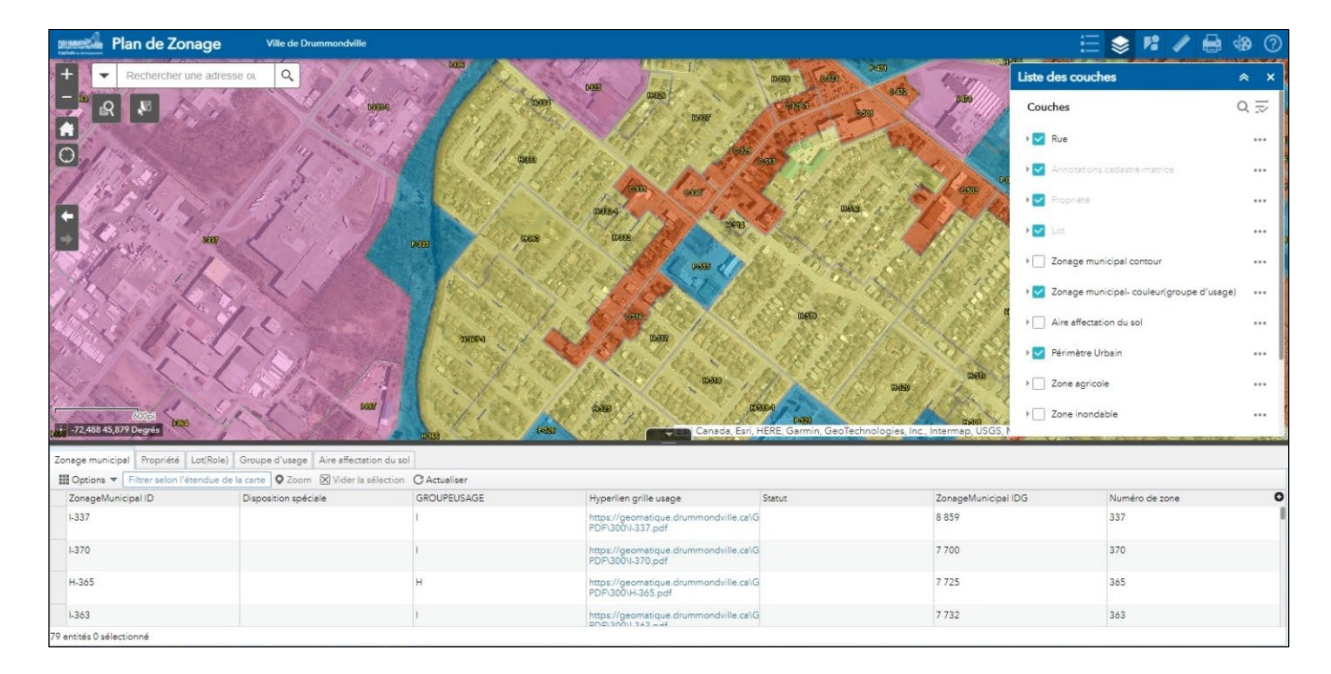

Vous pouvez ensuite sélectionner des éléments de cette couche en cliquant sur le carré gris situé à la gauche de la ligne de l'attribut. Utilisez le bouton « Zoom » pour voir l'élément dans la carte.

| 8 | Options 🔻 Filtrer selon l'étendue | de la carte 🛇 Zoom 🔀 Vider la sélection | C Actualise |
|---|-----------------------------------|-----------------------------------------|-------------|
|   | ZonageMunicipal ID                | Disposition spéciale                    | GROUPEUSA   |
|   | 1-373                             |                                         | l.          |
|   | 1-337                             |                                         | I.          |

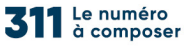

nage municipal Propriété Lot(Role) Affectation

RES-670

RES